# [Bor] LXC MySQL

La LXC MySQL permet de faire tourner les bases de données du GInfo (pour ses services) et de ses membres

### Présentation

|            | Sonyour woh du Cinfo  |
|------------|-----------------------|
| Utilite    |                       |
| Services   | Serveur SQL           |
| OS         | Ubuntu Server 17.04   |
| Nom du LXC | bor_mysql             |
| IP         | 10.61.15.27 (DMZ BOR) |

## Création de la LXC sur Bor

Pour créer le Linux Container, je vous invite à suivre la seconde partie du tutoriel disponible sur cette page : Créer un Linux Container (LXC)

La seule chose à respecter lors de la création du container est le nom que vous lui donnerez : **bor\_mysql** 

#### Configuration de la LXC

En suivant le précédent tutoriel pensez à :

- $\rightarrow$  attribuer une IP fixe au LXC sur le réseau fermé (DMZ)
- $\rightarrow$  la mettre en démarrage automatique au démarrage de Bor

## Installation de MySQL

On commence par installer les paquets nécessaires :

```
$> sudo apt-get install mysql-server
```

Un mot de passe vous sera demandé. Ce mot de passe est à conserver et sera le mot de passe du superutilisateur (il s'appelle **root** sur mysql par défaut). Après cela normalement le serveur mysql est lancé

On va ensuite autoriser PhpMyAdmin, installé sur [Bor] LXC Apache à avoir accès au serveur MySQL. Connectez vous à l'invité de commande MySQL via :

```
$> mysql -u root -p
```

```
mysql> grant all on *.* to root@'10.61.15.26' identified by "votre-mdp"
WITH GRANT OPTION;
mysql> FLUSH PRIVILEGES;
```

Remplacez votre-mdp par le mot de passe super-utilisateur

Ensuite on va éditer le fichier /etc/mysql/mysql.conf.d/mysqld.cnf

Comment les lignes suivantes de /etc/mysql/mysql.conf.d/mysqld.cnf

```
#Commenter les lignes suivantes :
#bind-address = 127.0.0.1
# skip-external-locking
```

Terminez par redémarrer le serveur MySQL :

```
$> sudo service mysql restart
```

#### Installation de PhpMyAdmin

On va installer PhpMyAdmin sur [Bor] LXC Apache pour pouvoir accéder graphiquement à notre serveur MySQL. On va commencer par créer un serveur Virtuel Apache pour y mettre PhpMyAdmin, de sorte à pouvoir y accéder via https://phpmyadmin.ginfo. Pour cela, je vous invite à suivre le tutoriel de la création de VirtualHost de la page : création d'un VirtualHost.

Ensuite on télécharge PhpMyAdmin sur Site Officiel PhpMyAdmin

Une fois cela effectué, on dézip le tout, toujours sur le LXC Apache, dans /var/www/phpmyadmin.

Ensuite on copie les fichiers de configuration

```
$> sudo cp /var/www/phpmyadmin/config.sample.inc.php config.inc.php
```

Enfin, on édite la ligne de config.inc.php pour spécifier le serveur 10.61.16.27 à la place de localhost à utiliser par PhpMyAdmin

From: https://wiki.centrale-med.fr/ginfo/ - Wiki GInfo

Permanent link: https://wiki.centrale-med.fr/ginfo/musee:infrastructure:bor:lxc\_mysql

Last update: 22/10/2018 11:39